## **BCSC E-Alert Notification Registration**

## PLEASE NOTE

- CONTACT the BCSC Webmaster if you have any trouble creating your account, logging in or if you have any questions at <u>webmaster@bcsc.k12.in.us</u>
- If you have created an account and do not receive a text message or email when BCSC sends out a notification, please log into your account and verify that your email and/or phone number are correct.

## Sign Up Instructions

- 1. Navigate to the BCSC E-Alert Registration webpage at www.bcsc.k12.in.us/E-AlertRegistration
- 2. Click on the Sign Up button in the Blackboard Login image

| Password   |                 |  |  |  |
|------------|-----------------|--|--|--|
| Forgot pas | ssword? Sign In |  |  |  |
| Sign U     | lp              |  |  |  |

- 3. Fill in the requested information on the Notification Signup screen.
  - a. <u>Phone number:</u> When you add your cell number, the option to receive text messages will appear.
    Please check this box to receive text messages. If you do not check this box, you will <u>NOT</u> receive text messages.
  - b. Select Schools
  - c. <u>Sign Up</u>

| Already signed up?               |                                     | School District                    |  |
|----------------------------------|-------------------------------------|------------------------------------|--|
|                                  |                                     |                                    |  |
| BCSC                             | Webmaster                           | Columbus East High School          |  |
|                                  |                                     | Columbus North High School         |  |
| Choose your login ID             |                                     | CSA - New Tech                     |  |
| Login                            |                                     | McDowell Education Center          |  |
| Create a parsword                |                                     | Junior High / Middle Schools       |  |
|                                  |                                     | Central Middle School/CSA-Central  |  |
|                                  |                                     | Northside Middle School            |  |
| Confirm your password            |                                     | Elementary Schools                 |  |
|                                  |                                     | Clifty Creek Elementary School     |  |
|                                  |                                     | CSA - Fodrea                       |  |
| Email address                    |                                     | CSA - Lincoln                      |  |
| webmaster@bcsc.k12.in.u          | S                                   | L. Frances Smith Elementary School |  |
| Phone number (optional)          |                                     | L.C. Schmitt Elementary School     |  |
| 812 555 5555                     |                                     | Mt. Healthy Elementary School      |  |
| I want to receive text messages  | at this number (data charges apply) | Parkside Elementary School         |  |
| TTY device (for hearing impaired | i) is attached to this phone        | Rockcreek Elementary School        |  |
| Secondary phone number (option   | ual)                                | Southside Elementary School        |  |
| 812                              |                                     | Taylorsville Elementary School     |  |
| I want to receive text messages  | at this number (data charges apply) | W.D. Richards Elementary School    |  |
| TTY device (for hearing impaired | i) is attached to this phone        | Blackboard                         |  |
|                                  |                                     |                                    |  |

4. <u>Validation</u>: Check your email for a validation request from the system. Click on the link found in the email you receive to validate your account. This is necessary to receive emergency emails and text messages. If you do not receive a validation email from Blackboard please contact the BCSC Webmaster at <u>webmaster@bcsc.k12.in.us</u>

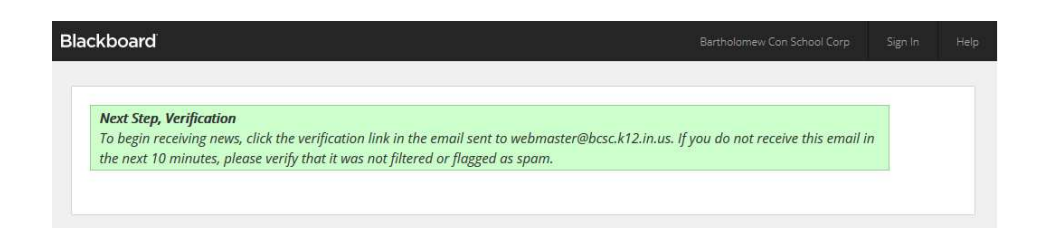

5. Once you are logged into the Notification System you can manage your account

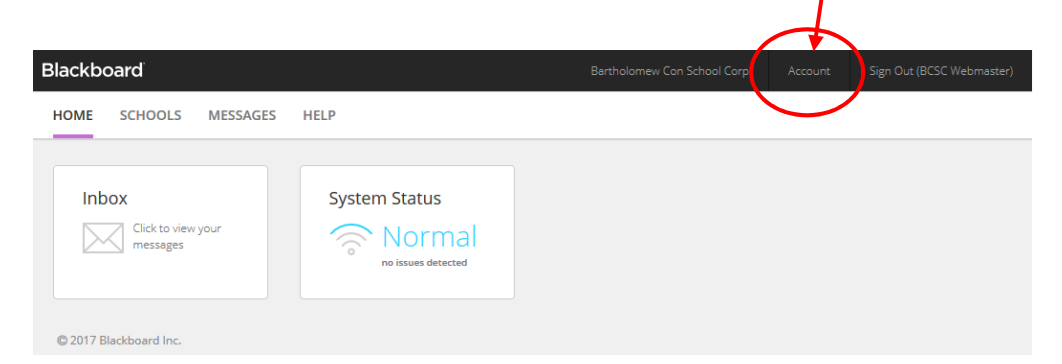

- a. Change your username and/or password
- b. Update and add additional email addresses and phone numbers

| count Info Delivery I                                                                                                    | Preferences Other Merge                                                                                                    | Accounts                                                                                  |                       |                        |  |
|----------------------------------------------------------------------------------------------------|----------------------------------------------------------------------------------------------------|-------------------------------------------------------------------------------------------|-----------------------|------------------------|--|
| If any of this account i<br>Schoo<br>Central Middle Scho<br>Columbus East High<br>Clifty Creek Element<br>Your school can then i | Information is incorrect please<br>I Name Pf<br>iol/CSA-Middle 812-3<br>i School 812-3<br>tary School 812-3<br>update their databases with th | contact :<br><b>tone Email</b><br>76-4287<br>76-4369<br>76-4342<br>e correct information. |                       |                        |  |
| ID                                                                                                    | Login                                                                                                    |                                                                                           | Click here to undate  |                        |  |
| Login ID<br>First name                                                                                                    | Login Edit Login / Password                                                                                                    | ◀━━━━<br>                                                                                 | username and password | I                      |  |
| Last name                                                                                                    | Webmaster                                                                                                    |                                                                                           |                       |                        |  |
| Role                                                                                                    | Community Member                                                                                                    |                                                                                           |                       |                        |  |
| School                                                                                                    | Central Middle School/CSA-Middle, Clifty Creek Elementary School, Columbus East High School Click here to update                              |                                                                                           |                       |                        |  |
| Gender                                                                                                    | ~                                                                                                    |                                                                                           |                       | phone number and email |  |
| Preferred language                                                                                                    | ~                                                                                                    |                                                                                           |                       |                        |  |
| Delivery addresses                                                                                                    | Labels                                                                                                    | Address                                                                                   |                       | Status                 |  |
|                                                                                                    | user defined                                                                                                    | 812-555-5555                                                                              |                       | 0                      |  |
|                                                                                                    | user defined                                                                                                    | +1812555555                                                                               |                       | <u>o</u>               |  |
|                                                                                                    | user defined                                                                                                    | +18125555555                                                                              |                       | <u> </u>               |  |
|                                                                                                    |                                                                                                    | webmaster@DCSC.KTZ.III.US                                                                 |                       |                        |  |

Text messages are free to sign up for, but normal messaging rates apply through your cell phone provider.